## **View Course Section Roster**

This quick reference guide (QRG) provides instructions on how to view your course section roster in Workday.

To view your course section roster, complete the following steps.

## **VIEW COURSE SECTION ROSTER**

From the Workday Home page:

- 1. Click the **Global Navigation Menu** at the top left of any Workday page.
- 2. Select Faculty Teaching & Advising.

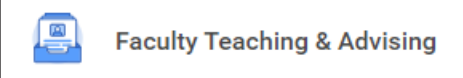

3. Under Frequently Used Tasks select View Course Section Roster.

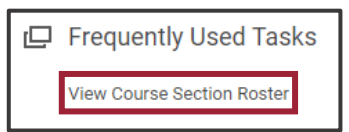

- 4. Select the **Course Section** you would like to view by clicking into the Course Section box, then selecting My Assigned Course Sections.
- 5. Click **OK**.

| Registered Students |                                |         |       |                |                                                                                              |                                                                                                    |                     |
|---------------------|--------------------------------|---------|-------|----------------|----------------------------------------------------------------------------------------------|----------------------------------------------------------------------------------------------------|---------------------|
| bitems              |                                |         |       |                |                                                                                              |                                                                                                    |                     |
|                     | Student Course<br>Registration | Student | Units | Academic Level | Academic Unit                                                                                | Program of Study                                                                                                    | Registration Status |
|                     | ***                            | Cris    | 0     | Undergraduate  | University of Arkansas Pulaski<br>Technical College - UAPTC  <br>Department of Allied Health | Emergency Medical Technology (EMT)<br>Certificate of Proficiency<br>Medical Office Technology Technical<br>Certificate | Registered          |

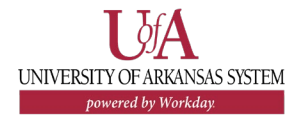